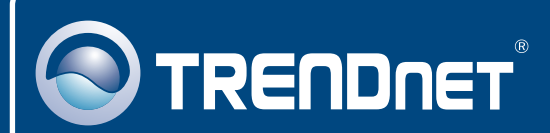

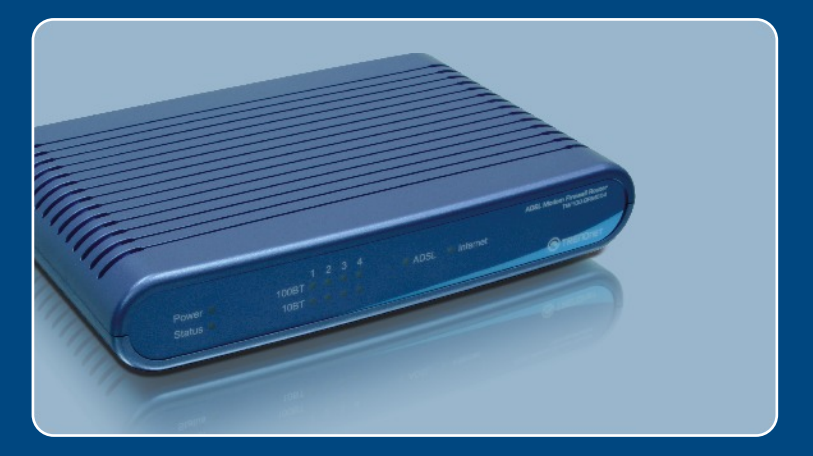

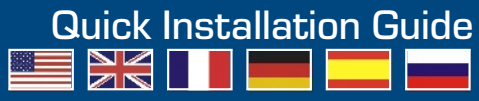

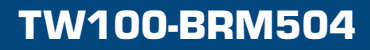

# **Table of Contents**

| Français                    | 1 |
|-----------------------------|---|
| 1. Avant de commencer       | 1 |
| 2. Installation du matériel | 3 |
| 3. Configuration du modem   | 4 |
|                             |   |
| Troubleshooting             | 7 |

# 1. Avant de commencer

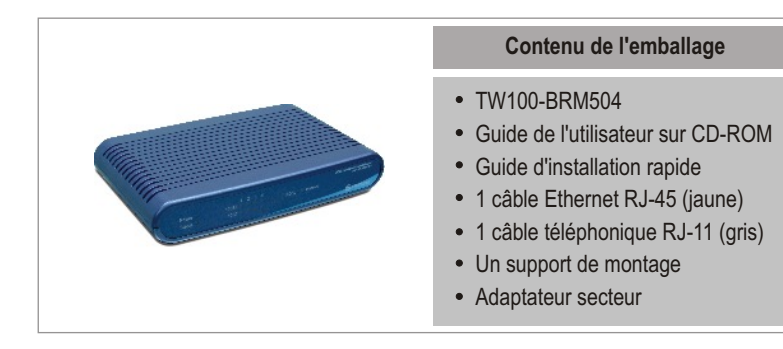

### Configuration nécessaire

- Une connexion DSL en état de marche
- Un ordinateur avec un adaptateur réseau câblé ou sans fil correctement installé
- Navigateur Internet : Internet Explorer (5.0 ou supérieur) ou Netscape Navigator (4.7 ou supérieur)

### **Application**

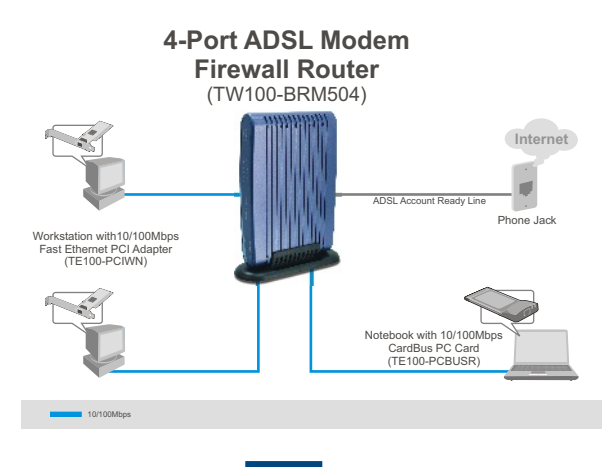

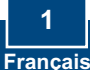

# Obtenez les informations de votre fournisseur d'accès Internet (FAI)

Obtenez les informations de votre fournisseur d'accès Internet (FAI)

Veuillez vérifier le type de votre connexion Internet DSL à large bande auprès de votre FAI et assurez-vous de disposer de toutes les informations pour l'un des types suivants de connexions :

### A.Connexion IP dynamique

Votre FAI peut vous demander d'utiliser un nom d'hôte ou un nom de domaine particulier.

### B. Connexion IP statique ou fixe

| Adresse IP Internet :                    | _ (p. ex. 215.24.24.129) |
|------------------------------------------|--------------------------|
| Masque de sous-réseau :                  |                          |
| Adresse IP de la passerelle :            | _•                       |
| DNS principal :                          |                          |
| Secondaire :                             |                          |
|                                          |                          |
| C. Connexion IP dynamique PPPoE ou PPPoA |                          |

| Nom d'utilisateu | ır : |
|------------------|------|
| Mot de passe :   |      |

### B. Connexion IPoA statique ou fixe (IP sur ATM)

 Adresse IP Internet :
 \_\_\_\_\_\_.
 \_\_\_\_\_\_. (p. ex. 215.24.24.129)

 Masque de sous-réseau :
 \_\_\_\_\_\_.
 \_\_\_\_\_\_.

 Adresse IP de la passerelle :
 \_\_\_\_\_\_.
 \_\_\_\_\_\_.

 DNS principal :
 \_\_\_\_\_\_.
 \_\_\_\_\_\_.

 Secondaire :
 \_\_\_\_\_\_.
 \_\_\_\_\_\_.

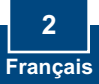

# 2. Installation du matériel

1. Fixez le support de montage sur le côté de l'appareil.

- 2. Branchez une extrémité du câble RJ-45 jeune à l'un des ports LAN du TW100-BRM504. Branchez l'autre extrémité au port Ethernet de l'ordinateur.
- Branchez une extrémité du câble RJ-11 gris au port ADSL du TW100-BRM504. Branchez l'autre extrémité à la prise du téléphone.
- 4. Branchez l'adaptateur secteur AC au TW100-BRM504 et ensuite à une prise de courant.
- 5. Vérifiez que les voyants lumineux suivants, se trouvant sur l'avant, sont allumés : **Power, LAN.**

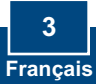

# 3. Configuration du modem

<u>Remarque :</u> Il est recommandé de configurer le modem depuis un ordinateur câblé.

1. Ouvrez votre navigateur Internet, tapez-y l'adresse http://192.168.0.1 et appuyez sur la touche Enter (Entrez).

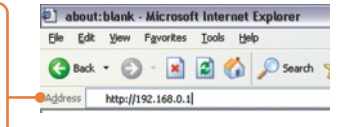

 Saisissez le nom d'utilisateur et le not de passe, ensuite cliquez sur . Nom d'utilisateur: admin Mot de passe: password

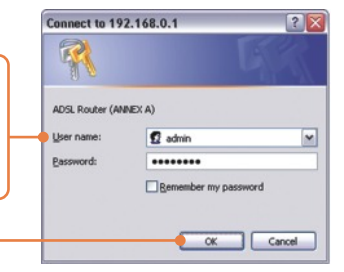

3. Cliquez sur Setup Wizard (Assistant de configuration)

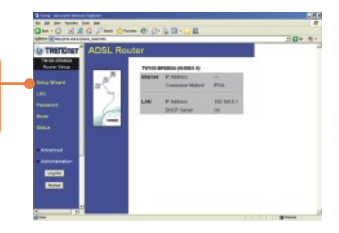

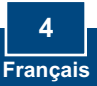

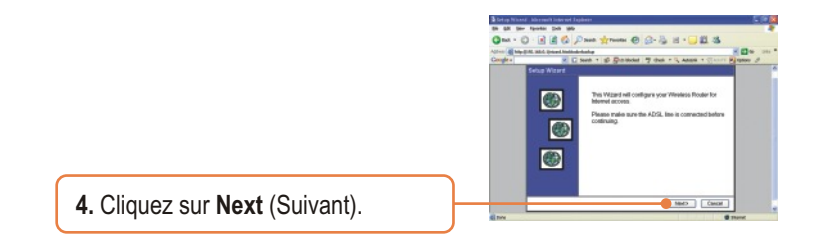

Remarque: Dasn l'exemple, la connexion DSL est PPPoE.

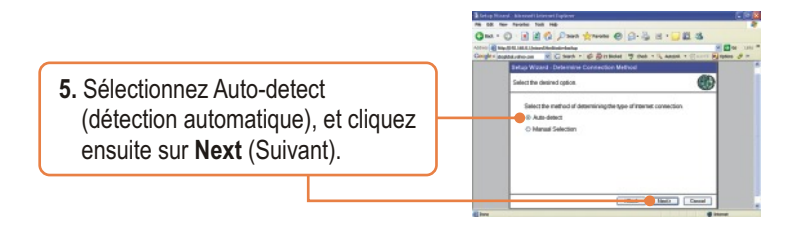

**6.** Attendez que le processus de Détection Automatique se termine.

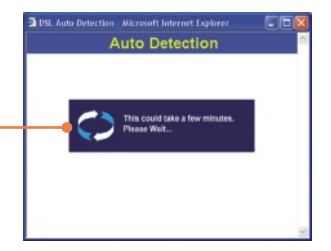

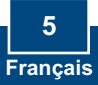

<u>Remarque</u>: Pour d'autres méthodes de connexion, suivez les instructions à l'écran après la détection automatique.

7. Configurez les paramètres en vous basant sur les informations fournies par votre FA. Cliquez ensuite sur **Next (Suivant)**.

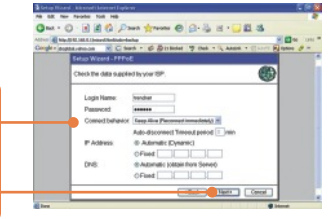

<u>Remarque</u>: Pour d'autres méthodes de connexion, suivez les instructions à l'écran après la détection automatique.

8. Cochez Test Internet Connection (Tester le connexion Internet) et cliquez ensuite sur Finish (Terminer).

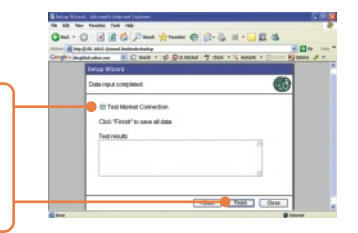

**9.** Vérifiez que le voyant ADSL est allumé et cliquez ensuite sur **Close** (Fermer).

### L'installation est maintenant complète.

Si vous désirez des informations détaillées sur la configuration et les paramètres avancés du TW100-BRM504, veuillez consulter la rubrique Dépannage, le guide de l'utilisateur sur CD-ROM ou le site Internet de TRENDnet sur http://www.trendnet.com.

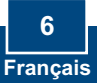

Q1: I typed http://192.168.0.1 in my Internet Browser's Address Bar, but an error message says "The page cannot be displayed." How can I get into the TW100-BRM504's web configuration page?

A1: First, check your hardware settings again by following the instructions in Section 2. Second, make sure the LAN and WLAN lights are lit. Third, make sure your TCP/IP settings are set to **Obtain an IP address automatically** (see the steps below).

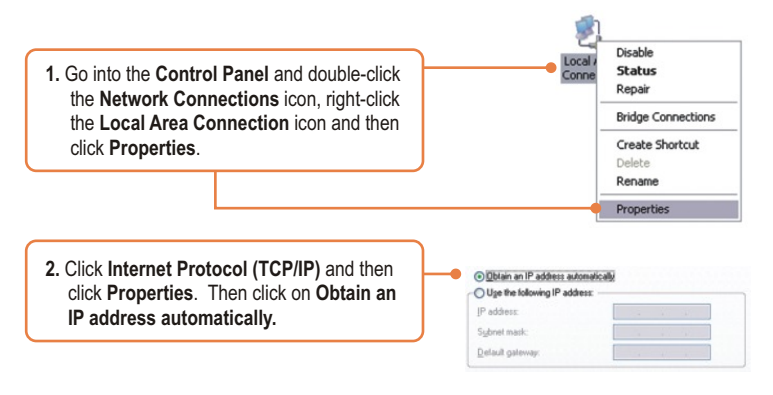

Fourth, press on the factory reset button for 15 seconds.

#### Q2: The Modem does not auto-detect my DSL connection. What should I do?

A2: First, verify that your DSL account is activated. Second, make sure all the cables are properly connected (see Section 2). Third, in Section 3, select manual selection in the Setup Wizard and configure the Modem based on information provided by your ISP.

#### Certifications

This equipment has been tested and found to comply with FCC and CE Rules. Operation is subject to the following two conditions:

(1) This device may not cause harmful interference.

(2) This device must accept any interference received. Including interference that may cause undesired operation.

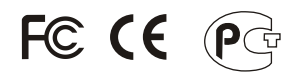

Waste electrical and electronic products must not be disposed of with household waste. Please recycle where facilities exist. Check with you Local Authority or Retailer for recycling advice.

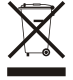

NOTE: THE MANUFACTURER IS NOT RESPONSIBLE FOR ANY RADIO OR TV INTERFERENCE CAUSED BY UNAUTHORIZED MODIFICATIONS TO THIS EQUIPMENT. SUCH MODIFICATIONS COULD VOID THE USER'S AUTHORITY TO OPERATE THE EQUIPMENT.

#### ADVERTENCIA

En todos nuestros equipos se mencionan claramente las características del adaptador de alimentacón necesario para su funcionamiento. El uso de un adaptador distinto al mencionado puede producir daños fisicos y/o daños al equipo conectado. El adaptador de alimentación debe operar con voltaje y frecuencia de la energia electrica domiciliaria existente en el pais o zona de instalación.

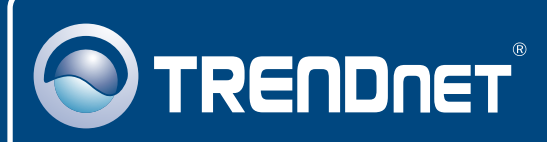

# TRENDnet Technical Support

#### US · Canada

**Toll Free Telephone:** 1(866) 845-3673 24/7 Tech Support

Europe (Germany • France • Italy • Spain • Switzerland • UK)

Toll Free Telephone: +00800 60 76 76 67

English/Espanol - 24/7 Francais/Deutsch - 11am-8pm, Monday - Friday MET

### Worldwide

Telephone: +(31) (0) 20 504 05 35

English/Espanol - 24/7 Francais/Deutsch - 11am-8pm, Monday - Friday MET

# **Product Warranty Registration**

Please take a moment to register your product online. Go to TRENDnet's website at http://www.trendnet.com

### TRENDNET

20675 Manhattan Place Torrance, CA 90501 USA

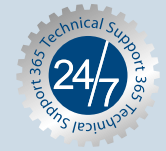

Copyright ©2006. All Rights Reserved. TRENDnet.